معافيت تحصيلي

۱- چگونه درخواست معافیت تحصیلی خود را ثبت نمایم؟

لطفا ثبت نام خود را تا مرحله آخر تکمیل نمایید. سپس از منوی خدمات قسمت اداره کل بورس و اعزام دانشجویان، درخواست معافیت خود را ثبت نمایید. دقت نمایید که برای ثبت درخواست معافیت دو شرط را در قسمت ویرایش پروفایل رعایت کرده باشید:

۱- در مرحله دوم ویرایش پروفایل، وضعیت نظام و ظیفه خود را مشمول وارد نکرده باشید.

۲- در مرحله سوم ویرایش پروفایل، حتما یک مقطع تحصیلی خارج از ایران با وضعیت شاغل به تحصیل یا دارای پذیرش ثبت کرده باشید.

۲- درخواست خود را ثبت کرده ام. قصد دارم یک فایل جدید به مدارک خود اضافه نمایم اما امکان ویرایش وجود ندارد. با اداره اعزام سازمان امور دانشجویان تماس بگیرید تا گزینه بازبینی را برای درخواست شما فعال نمایند. در آنصورت امکان ویرایش برای شما فراهم خواهد شد. پس از ویرای مجددا درخواست را بروزرسانی نمایید تا به جریان بیفتد.

۳- بنده قصد ثبت درخواست معافیت تحصیلی جدید دارم اما با خطای درخواست در جریان مواجه می شوم. با اداره اعزام سازمان امور دانشجویان تماس بگیرید تا درخواست قبلی شما را عدم تایید کره و یا خاتمه دهند، در آن صورت امکان ثبت درخواست جدید برایتان فراهم خواهد شد.

۴- مدت زیادی است درخواست خود را ثبت کرده ام اما پاسخی داده نشده است.
اگر مقطع ارشد و یا دکتری می باشید ابتدا از سامانه سخا پیگیری نمایید. در صورتی که مقطع کارشناسی می باشید بعد از گذشت ۴۸ ساعت از ثبت درخواست؛ به اداره اعزام سازمان امور دانشجویان مراجعه نمایید.

۵- میخواهم مقطع ( تاریخ) خود را ویرایش نمایم اما امکان پذیر نیست.

ابتدا کارشناس اداره اعزام در سازمان امور دانشجویان بایستی گزینه بازبینی را برای درخواست شما فعال نماید. سپس از قسمت ویرایش پروفایل، اصلاح مربوطه را انجام دهید. پس ازآن از قسمت کارتابل، روی کد پیگیری درخواست خود کلیک کرده و در انتها ی صفحه گزینه بروزرسانی را انتخاب نمایید تا درخواست شما مجددا به جریان بیفتد.